## Getting to know the New HRA Provider

## Finding and down loading the app

- 1. Down load the app from the app store for you Apple or Android device.
  - a. Search for **<u>"Pipe Industry H&W of co HRA"</u>**
  - b. Down load the app
  - c. Set up the user name and password to gain access to the app.

## <u>\*\*Substantiation needed\*\* (when using HRA card check the app a few days after making the charge)</u>

- 1. Open the <u>"Pipe Industry H&W of Co HRA"</u> app on your Smart phone.
- 2. From the home Screen look at the <u>**"Tasks"**</u> section.
- 3. If there is <u>"Action Required"</u> hit the arrow to the right.
- 4. The app will show what charge needs to be substantiated. They clearly define the date the charge amount.
- 5. Choose the arrow to the right of the claim that needs substantiation.
- 6. Under the receipts tab push the <u>"New Receipt"</u> arrow to the right.
- 7. You then have a chance to choose how to download the receipt.
- 8. After you upload the receipt check the app a few days later to make sure further substantiation is not needed.